## Instalace programu Dancing Monkyes 1.06 and Gorilla 1.1.4

Chcete-li si sami tvořit písničky pro program StepMania a nevíte si rady s instalací tohoto programu, použijte náš návod. Poté pokračujte podle návodu Tvorba šipek k vlastním písním do programu StepMania.

1) Ve vašem internetovém prohlížeči si zobrazte stránku <u>http://monket.net/dancing-monkeys-v2/Main Page</u> a v sekci Download Latest Version klikněte na Dancing Monkyes 1.06 and Gorilla 1.1.4

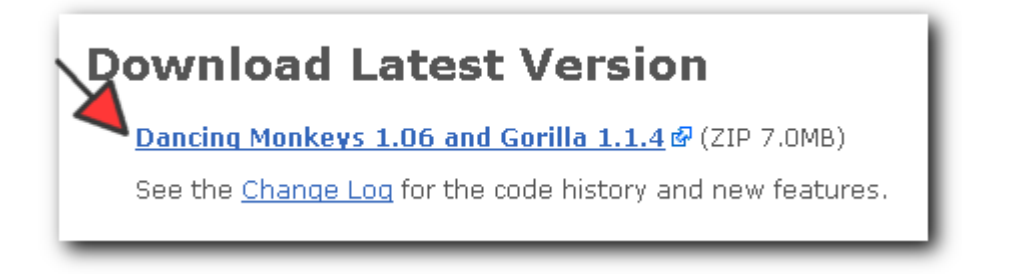

2) Objeví se vám následující okno. V něm zvolte možnost **Uložit soubor** a potvrďte stisknutím tlačítka **OK**.

| tevirai   | hi DancingGorilla-1.1.4-1.06.zip                 |
|-----------|--------------------------------------------------|
| Zvolili j | ste otevírat                                     |
|           | DancingGorilla-1.1.4-1.06.zip                    |
| (         | :ož je: soubor ZIP                               |
| 2         | : http://monket.net                              |
| -Co má    | aplikace Firefox udělat s tímto souborem?        |
|           | Uložit <u>s</u> oubor                            |
|           | Provádět od teď automaticky s podobnými soubory. |
|           | OK Zrušit                                        |

3) Na pracovní ploše vyhledejte ikonu s názvem **DancingGorilla-1.1.4.-1.06** a dvakrát na ni klikněte myší.

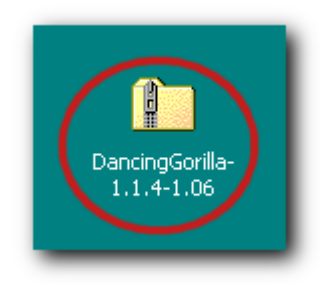

4) Dvakrát klikněte myší na soubor, který se nachází v právě otevřeném okně.

| DancingGorilla-1.1.4-1.06                                                       |
|---------------------------------------------------------------------------------|
| File Edit View Favorites Tools Help                                             |
| 🕞 Back 🔹 🕥 🝷 🤌 🔎 Search 😥 Folders 🛛 🎲 🗙 🌱 🎹 🔹                                   |
| Address 👔 C:\Documents and Settings\Admin\Desktop\DancingGorilla-1.1.4-1.06.zip |
| DancingGorilla-<br>1.1.4-1.06                                                   |

5) Nyní stiskněte tlačítko Run (spustit).

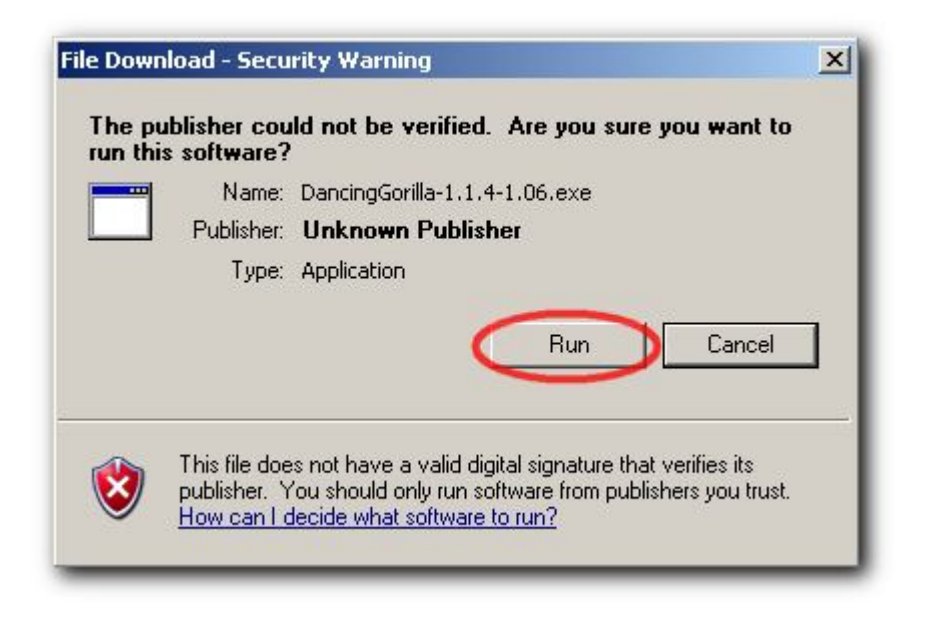

6) Pokračujte stisknutím tlačítka **Next** (další).

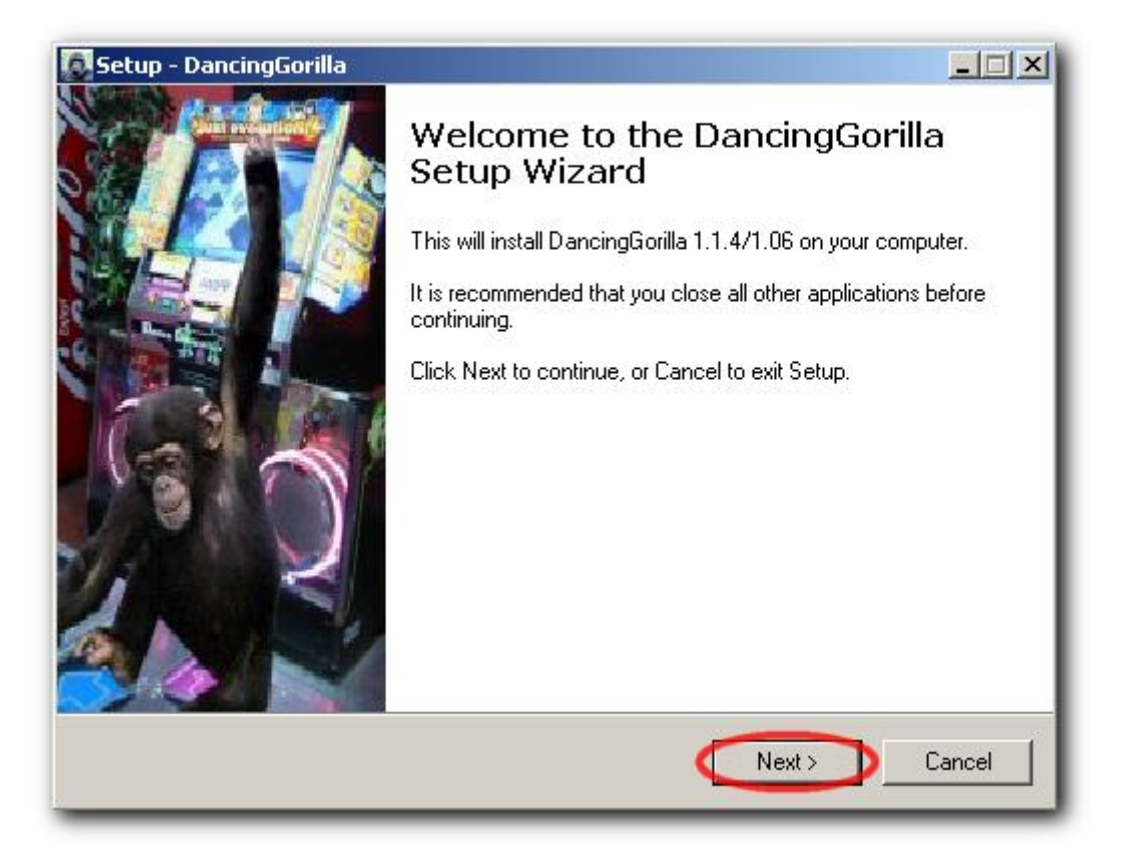

7) Opět stiskněte tlačítko Next (další).

| 6                  |
|--------------------|
| N.S.               |
|                    |
| ler, click Browse. |
| Browse             |
|                    |
|                    |
|                    |
|                    |
|                    |
| Next > Cancel      |
|                    |

8) Opakujte stisknutí tlačítka Next (další).

| Setup - DancingGorilla                                                        |                             |
|-------------------------------------------------------------------------------|-----------------------------|
| Select Start Menu Folder<br>Where should Setup place the program's shortcuts? |                             |
| Setup will create the program's shortcuts in the following                    | ) Start Menu folder.        |
| To continue, click Next. If you would like to select a different fold         | er, click Browse.<br>Browse |
|                                                                               |                             |
|                                                                               |                             |
|                                                                               |                             |
| 🥅 Don't create a Start Menu folder                                            |                             |
| < Back                                                                        | Next > Cancel               |
|                                                                               |                             |

9) Kliknutím myši do příslušného políčka zaškrtněte **Create desktop icon** (program vám po instalaci vytvoří ikonu pro spuštění programu přímo na pracovní ploše), poté stiskněte tlačítko **Next** (další).

| <u> </u> |
|----------|
| 0        |
|          |
|          |
|          |
|          |
|          |
|          |
|          |
|          |
|          |
|          |
| Cancel   |
|          |

10) Program je připraven k instalaci. Po stisknutí tlačítka **Install**, se spustí instalační proces.

| etup - DancingGorilla                                                                                                |         |
|----------------------------------------------------------------------------------------------------|---------|
| Ready to Install<br>Setup is now ready to begin installing DancingGorilla on your computer.                          | 5       |
| Click Install to continue with the installation, or click Back if you want to rev<br>change any settings.            | iew or  |
| Destination location:<br>C:\Program Files\DancingGorilla                                                             | <u></u> |
| Start Menu folder:<br>DancingGorilla                                                                                 |         |
| Additional tasks:<br>Additional icons:<br>Create a desktop icon<br>Other tasks:<br>Associate .gor files with Gorilla |         |
|                                                                                                    |         |
| < Back Install                                                                                                    | Cancel  |

11) Po úspěšné instalaci, která může trvat i několik minut, se objeví následující okno. Stiskněte tlačítko **Finish**, aby mohla být instalace dokončena.

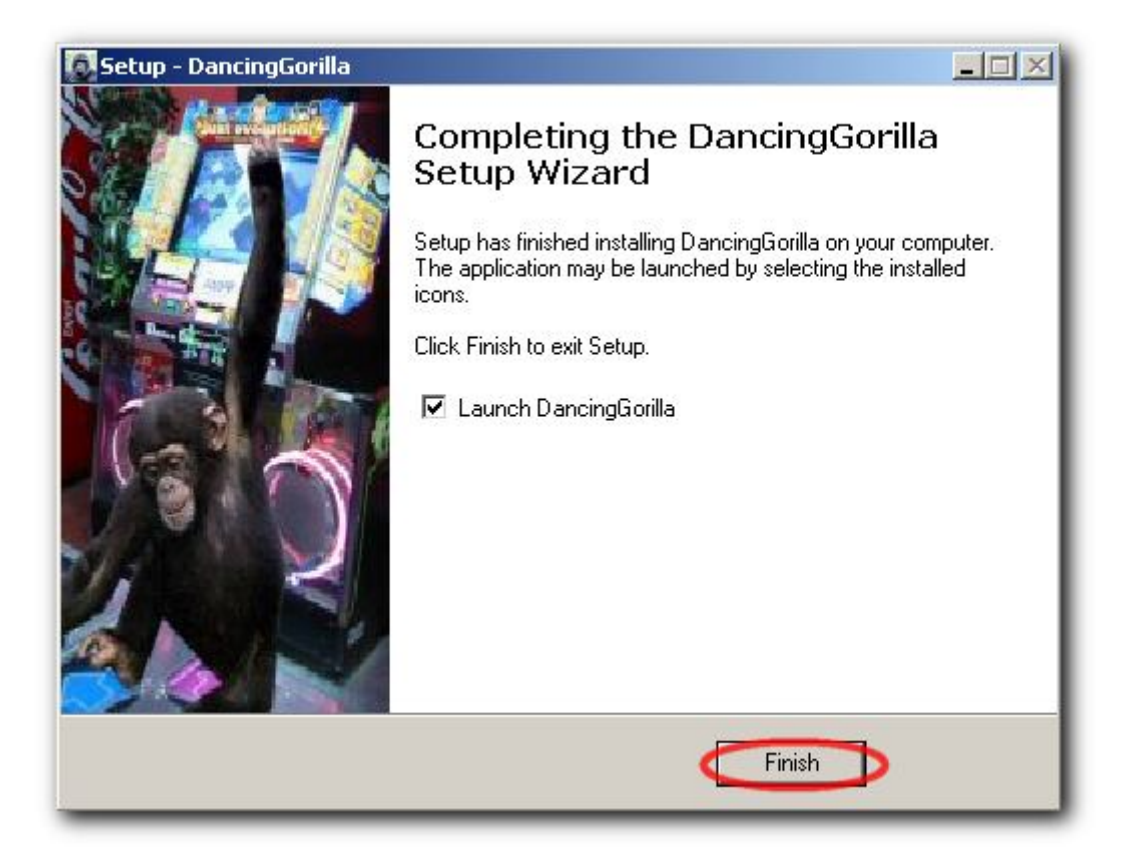